# Checking Locations and Managing User Access

Information Workers in EDRMS with the responsibility of managing users should review the User Access for those in their organizational unit on a regular basis, to ensure that they have the appropriate access, and that those no longer with the organization are deactivated.

### Searching for an Individual User Location:

 Using the Quick Search bar, choose Search for Locations, Search by Display Name, and input the "First name Last Name" of the individual you are searching for under the matching criteria field.

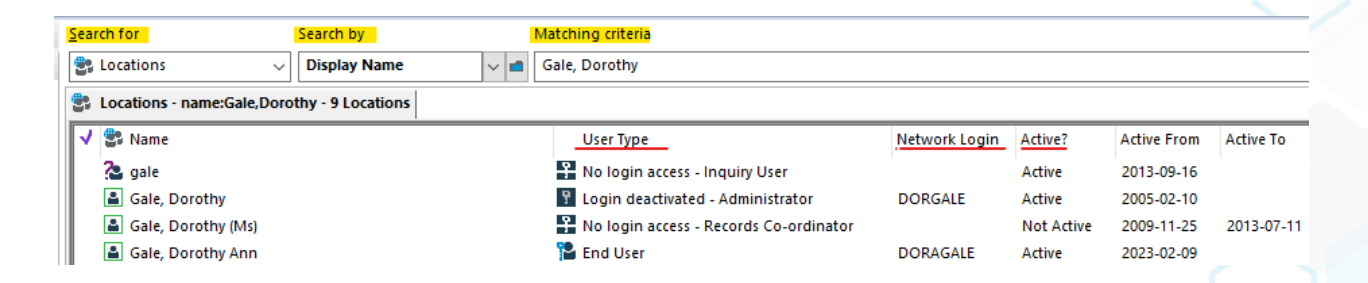

**Note:** If the individual has an EDRMS CM Profile it will appear with a green square around a single person image. If you see one with a purple question mark, that means that the email address is a contact in an email that has been filed into the system, but they do not have an actual active profile.

 In the List pane, displayed in the image above, the User Type column provides useful information that indicates what type of user they are in the system (i.e. Inquiry User, End User or Information Worker) and if they have No login Access.

These columns are customizable so right click on a column header and choose **Format** columns to add the ones you need.

3. In the View Pane you can add All Memberships which will provide all the organizations a user has access to. To add or remove fields to the View pane, right click in it and select Customize.

| Name            | 📓 Gale, Dorothy Ann                                                             |
|-----------------|---------------------------------------------------------------------------------|
| Network Login   | DORAGALE                                                                        |
| All Memberships | CITZ OCIO CIRMO Government Records Service                                      |
| User Type       | 🎦 End User                                                                      |
| Notes           | "February 9, 2023 at 11:04:58 AM (GMT+08:00) Drakos, Zoe:"<br>Created as a test |
| Email Address   | 🔽 dorothy.gale@gov.bc.ca                                                        |

#### Searching for an Organization Location:

- 1. If you are looking for an organization and which users have access to it, then you can do a search by the organization name.
- 2. If you are uncertain of the location name, search by the ministry name first which contains all the locations of a ministry.

| <u>S</u> ea | Search for Search by Matching criteria |                                |                       |                   |                     |  |  |
|-------------|----------------------------------------|--------------------------------|-----------------------|-------------------|---------------------|--|--|
| ۲           | Locations                              |                                |                       |                   |                     |  |  |
| -           | Locations - name:Ministry o            | of Citizens' services - 1 L    |                       |                   |                     |  |  |
| <b>V</b>    | 🕆 🔭 Name                               |                                | Aa Access Approver    | ID Number         | User Type           |  |  |
|             | 🖃 💶 Ministry of Citizens'              | Services                       |                       | ARIS 80186        | 🖁 No login access - |  |  |
|             | CITZ ADM & EFO C                       | Corporate Services             |                       | ARIS 90054        | 🕴 No login access - |  |  |
|             | CITZ ADM CRO Co                        | ice Charmaine Lowe, ADM        | ARIS 90436            | No login access - |                     |  |  |
|             | CITZ ADM Governm                       | n G. Sall, Mgr. Talent S       | ARIS 90039            | No login access - |                     |  |  |
|             | 🗄 💼 CITZ ADM OCIO Er                   |                                | ARIS 84794            | No login access - |                     |  |  |
|             | CITZ ADM Procurer                      | ment & Supply Services         | DeAndra Chmelyk, Di   | ARIS 84370        | No login access -   |  |  |
|             | 🗄 💼 CITZ ADM Real Pro                  | perty Division                 | Tracy Cooney, Div. Re | ARIS 91066        | No login access -   |  |  |
|             | 🗄 🚺 CITZ ADM Service E                 | BC                             | Stu Hackett (ED Servi | ARIS 80225        | No login access -   |  |  |
|             | 💼 CITZ Assoc DM, Cit                   | izens' Services                |                       | ARIS 80314        | No login access -   |  |  |
|             | 🗄 🚺 CITZ Assoc DM, Of                  | fice Chief Information Officer |                       | ARIS 90433        | No login access -   |  |  |
|             | CITZ CS Corporate                      | Planning and Projects          |                       | ARIS 90050        | No login access -   |  |  |

3. Click the plus sign (+) beside the Ministry name to display all the organizations nested under it.

4. Find the organization you are looking for, Click the plus sign (+) to see a list of all the users in that location.

| 🕞 Locations - name:citz cirmo*                                                                                                    |         |                  | - • •          |
|----------------------------------------------------------------------------------------------------|---------|------------------|----------------|
| V 🕃 Name                                                                                                    | Active? | Accepting Logins | 🛅 Business P 🔺 |
| CITZ CIRMO GRS EDRMS Services                                                                                                    | Active  | No               |                |
| Drakos, Zoe                                                                                                    | Active  | Yes              | _              |
| 👗 Laming, Shauna                                                                                                    | Active  | Yes              | -              |
| 🛓 Larade, Sharon                                                                                                    | Active  | Yes              |                |
| Lovelace, Sherry                                                                                                    | Active  | Yes              |                |
| McRae, Pam                                                                                                    | Active  | Yes              |                |
| Meilleur, Bev                                                                                                    | Active  | Yes              |                |
| Quin, Julie                                                                                                    | Active  | Yes              |                |
| 🛓 Thompson, Joanna                                                                                                    | Active  | Yes              |                |
| 🗄 🟦 CITZ CIRMO GRS Economy & Technology Team                                                                                                    | Active  | No               |                |
| It also control of the second second seco | Active  | No               |                |
|                                                                                                    | Activo  | No               | F 🖬            |
|                                                                                                    |         |                  |                |

5. Useful information can be found in the View Pane, like who the Access approver is for the organization, the ARIS ID (if it has been added) and Notes on the history of name changes. Right click in the View Pane and select Customize to add or remove fields.

| Name            | E CITZ OCIO CIRMO Government Records Service                                                                                                    |
|-----------------|----------------------------------------------------------------------------------------------------|
| Access Approver | Emilie Hillier, Executive Director                                                                                                    |
| ID Number       | ARIS 90426                                                                                                    |
| Notes           | "April 26, 2022 at 9:11:40 AM (GMT+07:00) Campbell, Rhonda:"<br>Name changed from CITZ CIRMO Government Records Service ARIS 84236<br>"Thursday, November 8, 2012 at 2:55:53 PM (GMT-08:00) Hoy, Debbie:"<br>Name Change from IAO Records Management Operations to IAO Government Record Services. |
|                 | "Tuesday, October 27, 2009 at 11:45:35 AM (GMT-07:00) Mohan, Jennifer:"                                                                                                    |

#### Important:

Users who you identify should no longer have access to EDRMS Content Manager should be deactivated as soon as possible. To modify or deactivate a user, complete the **EDRMS Content Manager Access Form** and submit to **EDRMS.HELP@gov.bc.ca**.

#### EDRMS CONTENT MANAGER TIP 018

#### Searching for all users in a Ministry:

To get a list of all users associated to a specific ministry and all their associations do a search for *members of* a ministry.

1. On the quick search bar, choose **Locations** and **Members of** and type in the name of the ministry you are searching for.

| Search for | Search by    | Matching criteria              |  |
|------------|--------------|--------------------------------|--|
| Scations   | ✓ Members Of | Ministry of Citizens' services |  |

2. Now click **F7** to refine the search and tick the box that says **Recursive**.

| Search fo                                            | Search for Locations               |  |  |  |  |  |  |  |  |  |
|------------------------------------------------------|------------------------------------|--|--|--|--|--|--|--|--|--|
| Search                                               | Search Filter Sort Results Options |  |  |  |  |  |  |  |  |  |
| Search                                               | Search By                          |  |  |  |  |  |  |  |  |  |
| Memi                                                 | Members Of                         |  |  |  |  |  |  |  |  |  |
| Enter the Name of the Location you wish to search by |                                    |  |  |  |  |  |  |  |  |  |
| Ministry of Citizens' services                       |                                    |  |  |  |  |  |  |  |  |  |
| Recursive                                            |                                    |  |  |  |  |  |  |  |  |  |

3. Then go to the Filter tab and tag only Person, Active and Internal.

| Search                | Filter       | Sort      | Results  | Options    |  |  |  |  |  |
|-----------------------|--------------|-----------|----------|------------|--|--|--|--|--|
| Locatio               | on Type filt | ters      |          |            |  |  |  |  |  |
|                       | Unknown      |           |          |            |  |  |  |  |  |
|                       | Organiza     | ition     |          |            |  |  |  |  |  |
|                       | Group        |           |          |            |  |  |  |  |  |
|                       | Position     |           |          |            |  |  |  |  |  |
| <ul> <li>✓</li> </ul> | Person       |           |          |            |  |  |  |  |  |
|                       | Project Te   | eam       |          |            |  |  |  |  |  |
|                       | Committe     | ee        |          |            |  |  |  |  |  |
|                       | Venue        |           |          |            |  |  |  |  |  |
|                       | Workgro      | up        |          |            |  |  |  |  |  |
|                       | Storage I    | Provider  |          |            |  |  |  |  |  |
|                       |              |           |          |            |  |  |  |  |  |
| Other                 | locations    | filters   |          |            |  |  |  |  |  |
| ✓ <mark>/</mark>      | ctive        |           |          |            |  |  |  |  |  |
|                       | nactive      |           |          |            |  |  |  |  |  |
|                       | nternal      |           |          |            |  |  |  |  |  |
|                       | vternal      |           |          |            |  |  |  |  |  |
|                       | havela       |           |          |            |  |  |  |  |  |
|                       | now Loca     | tions wit | nout can | use access |  |  |  |  |  |

4. This will now list all users within that ministry. Tag all then right click and select Send to then Print Report. Choose GOV USER DEFAULT ORG PROFILE ASSOC. which will list all users and their associations. (see below for information on reports).

## EDRMS CONTENT MANAGER TIP 018

#### How to print PDF reports:

Select an organization or tag individual users, right click, Send to and Print Report.

There are 2 reports to choose from:

1. **GOV ORG or GROUP MEMBERS** which shows Username|Default Organization|User Type.

|                                    |                | Page<br>Date<br>Time | 1<br>2023-02-09<br>2:35:08 PM |                                                 |
|------------------------------------|----------------|----------------------|-------------------------------|-------------------------------------------------|
| CITZ OCIO CIRMO GRS EDRMS Services |                | Login Name           | Zoe Drakos                    |                                                 |
| Campbell, Rhonda                   | CITZ OCIO CIRI | MO GRS EDRMS         | Services                      | Administrator                                   |
| Drakos, Zoe                        | CITZ OCIO CIRI | MO GRS EDRMS         | Services                      | Administrator                                   |
| Gowe, Vanessa                      | CITZ OCIO CIRI | MO GRS EDRMS         | Services                      | Administrator<br>Custom Information Manager EDI |
| Larade, Sharon                     | CITZ OCIO CIRI | MO GRS EDRMS         | Services                      | Administrator                                   |
| Staven, Julie                      | CITZ OCIO CIRI | MO GRS EDRMS         | Services                      | Administrator<br>Custom Information Manager EDI |
| Thompson, Joanna                   | CITZ OCIO CIRI | MO GRS EDRMS         | Services                      | Administrator                                   |

#### Membership - Organizations and Groups

 GOV USER DEFAULT ORG PROFILE ASSOC which shows UserName|UserType| Default Organization |Associations.

| Locations:  | User Name     | . Profile | and Associations.    | Default Org. |
|-------------|---------------|-----------|----------------------|--------------|
| Econtrolly. | waren neurine | ,         | and represented that | Denaute org. |

|                  |               | Page<br>Date<br>Time<br>Login Name | 1<br>2023-02-09<br>2:40:03 PM<br>Zoe Drakos |                                                                                                    |
|------------------|---------------|------------------------------------|---------------------------------------------|----------------------------------------------------------------------------------------------------|
| User Name        | User Profile  |                                    | User Default Organization                   | Associations                                                                                                    |
| Campbell, Rhonda | Administrator |                                    | CITZ OCIO CIRMO GRS EDRMS Services          | Administrator Group Central EDRMS Help<br>Only: CITZ OCIO CIRMO GRS EDRMS<br>Config Main Access Group; CITZ OCIO<br>CIRMO GRS EDRMS Services                                                   |
| Drakos, Zoe      | Administrator |                                    | CITZ OCIO CIRMO GRS EDRMS Services          | Administrator Group Central EDRMS Help<br>Only; Administrator Group EDRMS<br>Administrators Only: CITZ OCIO CIRMO<br>GRS EDRMS Config Main Access Group;<br>CITZ OCIO CIRMO GRS EDRMS Services |

NOTE: This one should be used for individual User Locations where you want to know what each user has access to as it will list all their memberships/associations. In this instance you would tag the individual names you want that are under the organization location.

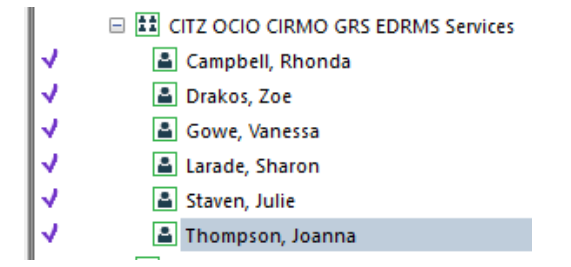